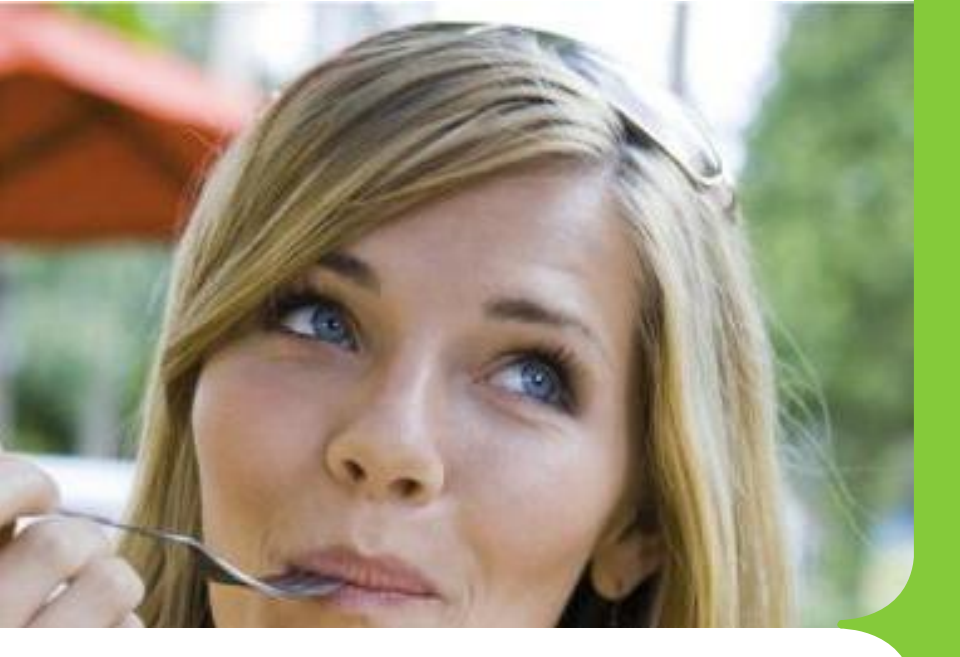

## Ticket Restaurant **SMART**®

# Guida per **l'Utente**

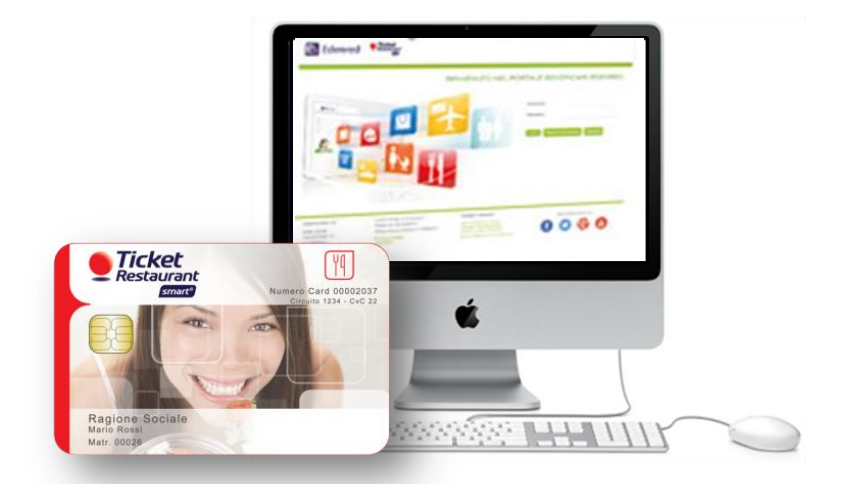

Abbiamo scelto di farti vivere la pausa pranzo in piena libertà con un servizio semplice, moderno, funzionale.

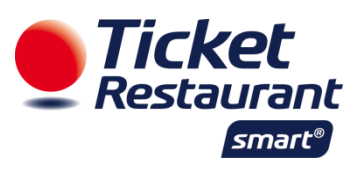

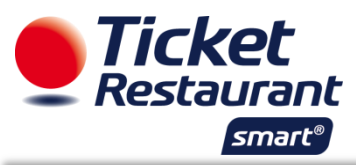

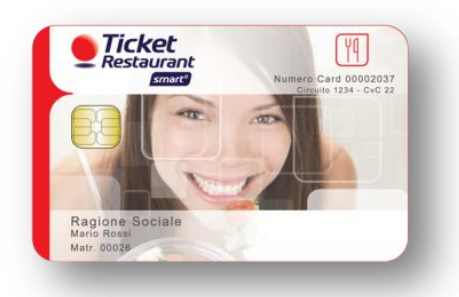

## Ticket Restaurant Smart®: la card elettronica

Ticket Restaurant Smart® è un servizio innovativo e moderno di gestione della pausa pranzo che unisce tutti i vantaggi del buono pasto tradizionale alla semplicità del servizio elettronico.

Riceverai dalla tua azienda la carta Ticket Restaurant Smart®. Custodiscila con cura, sarà lo strumento per poter utilizzare i tuoi buoni pasto elettronici.

Sul fronte della carta, in alto a destra, sono presenti Numero Card (Card ID), Codice Circuito e CvC, informazioni utili per identificare la tua posizione.

I tuoi buoni pasto elettronici verranno automaticamente caricati sulla carta al primo utilizzo presso un locale convenzionato.

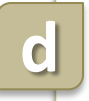

a

Il saldo dei buoni pasto disponibili sarà visibile sullo scontrino rilasciato dal POS, oppure sul portale web, nell'area a te riservata.

#### ATTENZIONE

In caso di smarrimento o furto la carta elettronica può essere immediatamente bloccata, andando sul portale e utilizzando la funzione BLOCCO CARTA.

Richiedi alla tua azienda la nuova carta in sostituzione di quella bloccata.

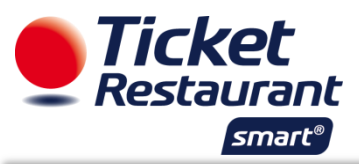

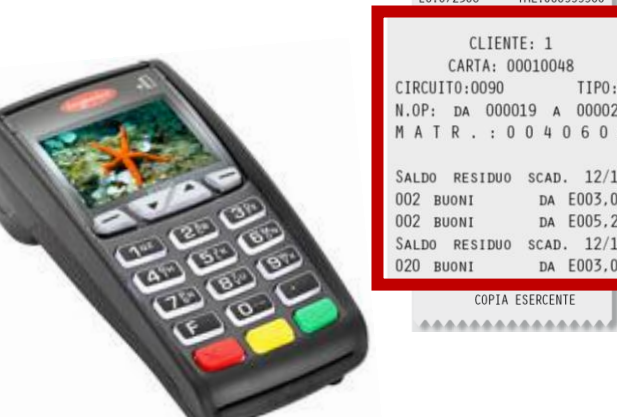

| L010/L000                     |
|-------------------------------|
| CLIENTE: 1<br>CARTA: 00010048 |
| CIRCUIT0:0090 11P0:4          |
| N.OP: DA 000019 A 000021      |
| MATR.: 0040602                |
| SALDO RESIDUO SCAD. 12/10     |
| 002 BUONI DA E003,00          |
| 002 BUONI DA E005,20          |
| SALDO RESIDUO SCAD. 12/11     |
| 020 BUONI DA E003,00          |
| COPIA ESERCENTE               |
|                               |

EC.072700 TML.00000000

## **Ticket Restaurant Smart®:** come utilizzare la carta

Scopri, in pochi semplici passi, come utilizzare la tua Ticket Restaurant Smart® presso la rete dei nostri esercizi convenzionati.

Consulta l'elenco completo degli esercizi convenzionati, disponibile sul portale web utilizzatori oppure presso la tua azienda.

Recati in un esercizio convenzionato, usufruisci del pasto ed effettua il pagamento con la carta elettronica Ticket Restaurant Smart® mediante il POS a disposizione dell'esercente.

1

Qualora il costo del pasto fosse superiore al valore del buono elettronico, dovrai saldare in contanti l'importo residuo.

Al termine del pagamento l'esercente ti consegnerà copia dello scontrino rilasciata dal POS che riporta il saldo aggiornato dei buoni pasto elettronici residui.

#### **RICORDA**

Il saldo aggiornato dei tuoi buoni pasto è presente sullo scontrino del POS

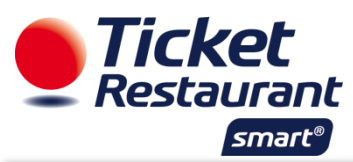

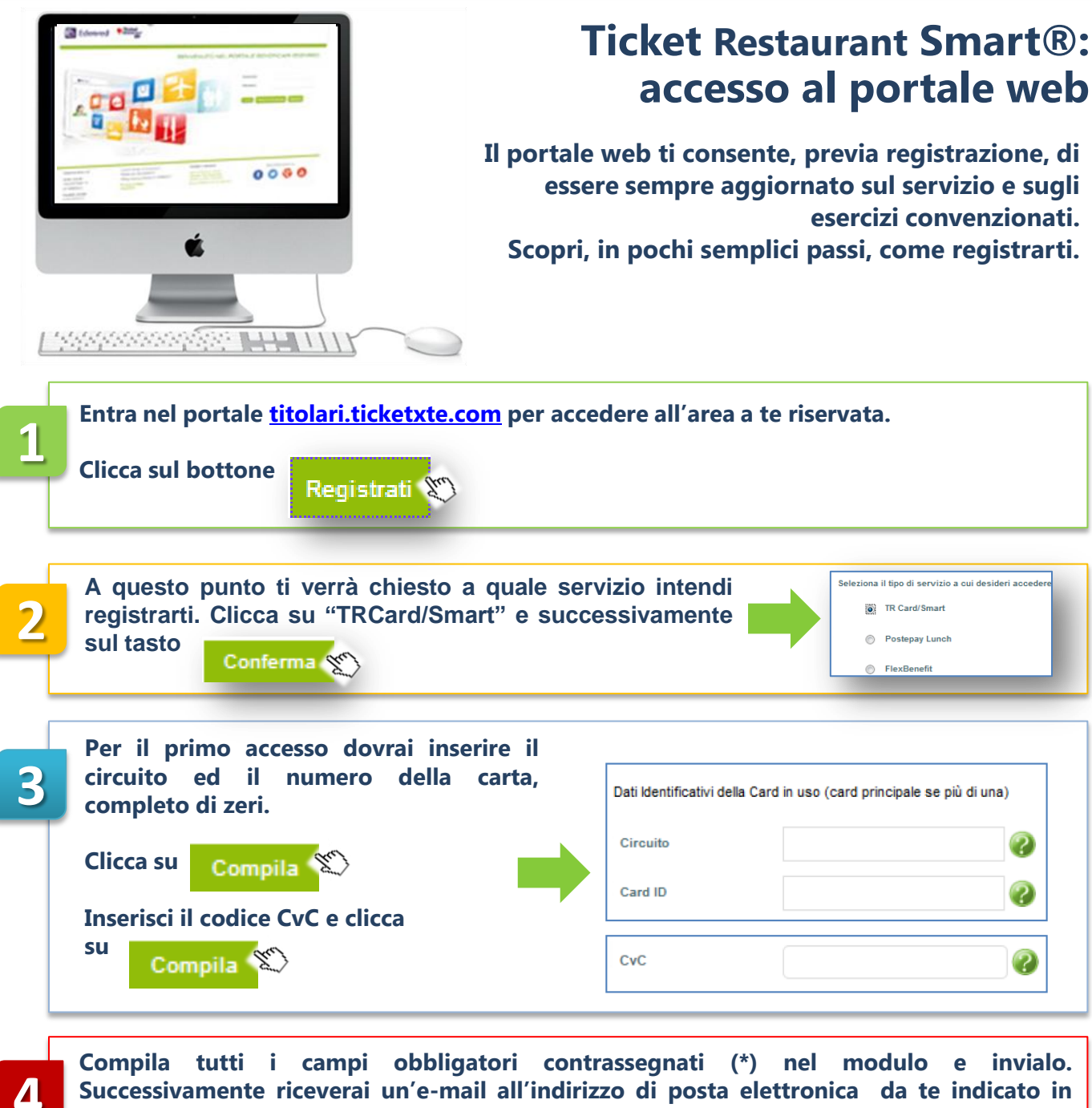

Successivamente riceverai un'e-mail all'indirizzo di posta elettronica da te indicato in fase di registrazione, contenente Username e Password per accedere alla tua area riservata.

#### La fase di registrazione è terminata!

USERNAME E PASSWORD TI SERVONO PER GLI ACCESSI FUTURI. CONSERVALI CON CURA.

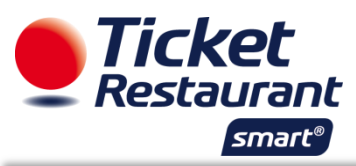

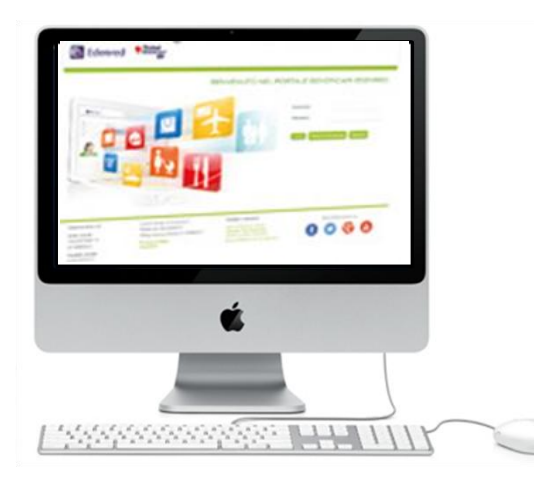

### Ticket Restaurant Smart®: guida rapida alle funzioni del portale web

Grazie al portale con accesso riservato potrai: • cercare i locali convenzionati, localizzarli con street view e Google maps • verificare i buoni pasto che hai a disposizione • consultare la situazione relativa alle tue transazioni, • bloccare la carta.

#### **CERCA LOCALE**

Dalla schermata principale accedi al MENU RICERCA LOCALI, seleziona i filtri di ricerca (regione, provincia, comune e cap) ed inserisci un indirizzo di riferimento.

Clicca su RICERCA.

A questo punto visualizzerai l'elenco degli esercizi disponibili, situati nelle immediate vicinanze e la mappa con i dettagli per singolo esercizio (giorno di chiusura, numero posti a sedere e recapiti per eventuale prenotazione).

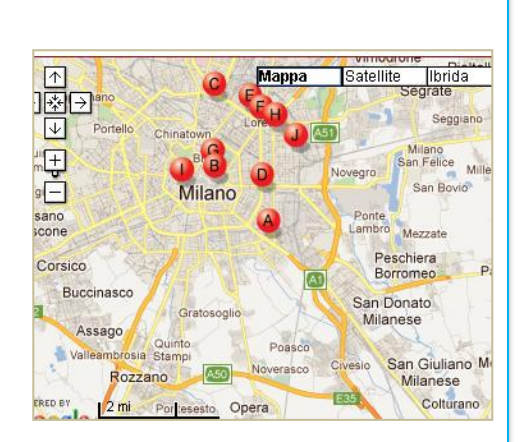

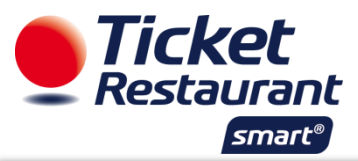

| ai bu<br>su R                    | ICER                | esidu<br>CA .V<br>stato | i, sel<br>'isual      | ezion<br>lizzer                       | a I<br>ai I                                               | D Cart<br>a sinte                                                     | a e<br>esi                                                                 | DAT                                                                           | A e clio                                                                          |                                                                                                  |                                                                                                    |                                                                                                    |                                                                                                    |                                                                                                    |                                                                                                    |                                                                                                    |
|----------------------------------|---------------------|-------------------------|-----------------------|---------------------------------------|-----------------------------------------------------------|-----------------------------------------------------------------------|----------------------------------------------------------------------------|-------------------------------------------------------------------------------|-----------------------------------------------------------------------------------|--------------------------------------------------------------------------------------------------|----------------------------------------------------------------------------------------------------|----------------------------------------------------------------------------------------------------|----------------------------------------------------------------------------------------------------|----------------------------------------------------------------------------------------------------|----------------------------------------------------------------------------------------------------|----------------------------------------------------------------------------------------------------|
| SU R                             | ARTA<br>87          | STATO                   | Visua<br>MATI         | lizzer                                | ai I                                                      | a sinte                                                               | esi                                                                        | ما م ا ما م                                                                   |                                                                                   | Jud                                                                                              |                                                                                                    | D                                                                                                    | ATA DAL:                                                                                                    | Г                                                                                                    |                                                                                                    |                                                                                                    |
| NR. C                            | ARTA<br>87          | <b>STATO</b><br>ATTIVA  | MATI                  |                                       |                                                           |                                                                       |                                                                            | aeraa                                                                         | ati rela                                                                          | tivi al                                                                                          | a carta                                                                                                    | . D                                                                                                    | ATA AL:                                                                                                    | Г                                                                                                    |                                                                                                    |                                                                                                    |
| NR. C                            | ARTA<br>87          | STATO<br>ATTIVA         | MATI                  |                                       |                                                           |                                                                       |                                                                            |                                                                               |                                                                                   |                                                                                                  |                                                                                                    |                                                                                                    | Ricerca                                                                                                    | de >                                                                                                    |                                                                                                    |                                                                                                    |
| 0000388                          | 87                  | ATTIVA                  |                       | RICOLA                                | N                                                         | OME                                                                   |                                                                            | LP                                                                            | VELLO 1                                                                           | LIVEL                                                                                            | .0 2                                                                                                    |                                                                                                    | _                                                                                                    | Land                                                                                                    |                                                                                                    |                                                                                                    |
|                                  |                     |                         | 08316                 |                                       |                                                           |                                                                       |                                                                            |                                                                               |                                                                                   |                                                                                                  |                                                                                                    |                                                                                                    |                                                                                                    |                                                                                                    |                                                                                                    |                                                                                                    |
| adge State                       | o Matrico           | la Nome                 |                       | Livello 1                             |                                                           | Livello 2                                                             | Тіро                                                                       | Buoni Caric                                                                   | ati Buoni Utiliz                                                                  | zati Saldo B                                                                                     | oni Buoni in Atte                                                                                               | sa Opera                                                                                                    | azioni Sale                                                                                                    | doTotale                                                                                                    |                                                                                                    |                                                                                                    |
| 003887 ATT                       | IVA 08316           | MASSIMO                 | BENEDETT              |                                       |                                                           |                                                                       | Attuale                                                                    | 53                                                                            | 21                                                                                | 32                                                                                               | 0                                                                                                    | 0                                                                                                    | 32                                                                                                    |                                                                                                    |                                                                                                    |                                                                                                    |
|                                  |                     |                         |                       | Scadenza                              | Buoni                                                     | Valore Buono                                                          | Тіро                                                                       | Buoni Cario                                                                   | ati Buoni Utiliz                                                                  | zati Saldo B                                                                                     | oni Buoni in Atte                                                                                               | isa Opera                                                                                                    | azioni Sale                                                                                                    | doTotale                                                                                                    |                                                                                                    |                                                                                                    |
|                                  |                     |                         |                       | 12/2012                               |                                                           | 9,00                                                                  | Attuale                                                                    | 53                                                                            | 21                                                                                | 32                                                                                               | 0                                                                                                    | 0                                                                                                    | 32                                                                                                    |                                                                                                    |                                                                                                    |                                                                                                    |
| e click sulla i<br>m. Ordine – A | riga dell'ord       | ine per visua           | lizzare o nas<br>Data | scondere i d                          | lettagli<br>Movi m                                        | ento                                                                  | Va                                                                         | lore                                                                          | Buopi Caricati                                                                    | Buopi Ittilizz:                                                                                  | ti Operazioni                                                                                                   | Saldo                                                                                                    | Nr. Serie                                                                                                    | Progr. Da                                                                                                    | Progr. A                                                                                                    | Scadenza                                                                                                    |
| 0 2                              | 2011                |                         | 30/12/2011            | 13.00 (10)0                           | )rdine d                                                  | li Ricarica (carica                                                   | ita) 9,0                                                                   | 0                                                                             | 26                                                                                | 21                                                                                               | 0                                                                                                    | 5                                                                                                    | 0005447                                                                                                    | 41364                                                                                                    | 41389                                                                                                    | 12/2012                                                                                                    |
| ım. Ordine A                     | Anno                |                         | Data                  | Ora Tipo                              | Movim                                                     | ento                                                                  | Va                                                                         | lore                                                                          | Buoni Caricati                                                                    | Buoni Utilizza                                                                                   | ti Operazioni                                                                                                   | Saldo                                                                                                    | Nr. Serie                                                                                                    | Progr. Da                                                                                                    | Progr. A                                                                                                    | Scadenza                                                                                                    |
| 2                                | 2012                |                         | 01/02/2012            | 09.34 (10)0                           | )rdine d                                                  | li Ricarica (carica                                                   | ita) 9,0                                                                   | 0                                                                             | 27                                                                                | 0                                                                                                | 0                                                                                                    | 27                                                                                                    | 0005559                                                                                                    | 16834                                                                                                    | 16860                                                                                                    | 12/2012                                                                                                    |
| L                                | .ista Operazio      | ni Su Carnet            | Data                  | Ora Tipo                              | Movim                                                     | ento                                                                  | Use                                                                        | er Movimento                                                                  | Quantita'                                                                         | Terminale                                                                                        | Cod. Esercente                                                                                                  | Insegna                                                                                                    | Note                                                                                                    |                                                                                                    |                                                                                                    |                                                                                                    |
| e click sulla i<br>im. Ordine A  | riga dell'o<br>Anno | ord                     | ordine per visua      | ordine per visualizzare o nas<br>Data | ordine per visualizzare o nascondere i d<br>Data Ora Tipo | ndine per visualizzare o nascondere i dettagli<br>Data Ora Tipo Movim | ordine per visualizzare o nascondere i dettagli<br>Data Ora Tipo Movimento | ordine per visualizzare o nascondere i dettagli<br>Data Ora Tipo Movimento Va | ordine per visualizzare o nascondere i dettagli<br>Data Dra Tipo Movimento Valore | ordine per visualizzare o nascondere i dettagli<br>Data Ora Tipo Movimento Valore Buoni Caricati | ordine per visualizzare o nascondere i dettagli<br>Data Ora Tipo Movimento Valore Buoni Caricati Buoni Utilizza | ordine per visualizzare o nascondere i dettagli<br>Data Ora Tipo Movimento Valore Buoni Caricati Buoni Utilizzati Operazioni | ordine per visualizzare o nascondere i dettagli<br>Data Ora Tipo Movimento Valore Buoni Caricati Buoni Utilizzati Operazioni Saldo | ordine per visualizzare o nascondere i dettagli<br>Data Dra Tipo Movimento Valore Buoni Caricati Buoni Utilizzati Operazioni Saldo Nr. Serie | ordine per visualizzare o nascondere i dettagli<br>Data Ora Tipo Movimento Valore Buoni Caricati Buoni Utilizzati Operazioni Saldo Nr. Serie Progr. Da | prdine per visualizzare o nascondere i dettagli<br>Data Ora Tipo Movimento Valore Buoni Caricati Buoni Utilizzati Operazioni Saldo Nr. Serie Progr. Da Progr. A |

## ATTENZIONE

Per procedere alla ricarica sulla carta dei buoni pasto IN ATTESA è sufficiente recarsi presso un esercizio convenzionato e utilizzare la carta.

La visualizzazione dei buoni pasto CARICATI sarà disponibile sino ad esaurimento del carnet virtuale.

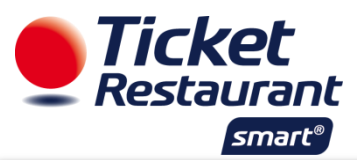

| DETTAGL                       | IO           | MOV                                            | (ME                                   | NTI                                                  |                                                 |                                              |                                 |   |
|-------------------------------|--------------|------------------------------------------------|---------------------------------------|------------------------------------------------------|-------------------------------------------------|----------------------------------------------|---------------------------------|---|
| Clicca su DE<br>tua carta, il | TTA<br>per   | GLIO N<br>iodo di                              | /IOV<br>i inte                        | IMENTI,<br>eresse e                                  | seleziona il numero della<br>clicca sul bottone |                                              | 98<br>0003887 💌                 |   |
|                               |              |                                                |                                       |                                                      | Cerca 🐒 🖬                                       | TA DAL 01                                    | /01/2012                        | - |
| In basso ve                   | rrà          | visualia                                       | zzato                                 | o il dett                                            | adio dei buoni spesi nel                        | TA AL 07                                     | 7/02/2012                       |   |
| In basso ve<br>periodo ind    | rrà<br>icato | visualiz<br>o:                                 | zzato                                 | o il dett                                            | aglio dei buoni spesi nel                       | TA AL 07                                     | //02/2012                       |   |
| In basso ve<br>periodo ind    | icato        | VISUALIZ<br>D:                                 | ORA                                   | INSEGNA                                              | aglio dei buoni spesi nel                       | TA AL 07                                     | N. OPERAZ.                      |   |
| In basso ve<br>periodo ind    | icato        | <b>VISUALIZ</b><br>D:<br>DATA<br>02/01/2012    | <b>ORA</b><br>10.12                   | <b>INSEGNA</b><br>PERLA                              | aglio dei buoni spesi nel                       | TA AL 07<br>Cerca<br>VALORE €<br>9           | N. OPERAZ.<br>378               |   |
| In basso ve<br>periodo ind    | icato        | <b>DATA</b><br>02/01/2012<br>04/01/2012        | <b>ORA</b><br>10.12<br>05.59          | <b>INSEGNA</b><br>PERLA<br>ALLA SOSTA                | Aglio dei buoni spesi nel                       | TA AL 02<br>Cerca<br>VALORE €<br>9<br>9      | N. OPERAZ.<br>378<br>379        |   |
| In basso ve<br>periodo ind    | icato        | DATA<br>02/01/2012<br>04/01/2012<br>09/01/2012 | <b>ORA</b><br>10.12<br>05.59<br>19.02 | <b>INSEGNA</b><br>PERLA<br>ALLA SOSTA<br>AUTORIMESSA | Aglio dei buoni spesi nel                       | TA AL 02   Cerca 02   VALORE € 9   9 9   9 9 | N. OPERAZ.<br>378<br>379<br>380 |   |

#### **BLOCCO CARTA**

4

In caso di smarrimento o furto la carta elettronica può essere immediatamente bloccata, andando sul portale e utilizzando la funzione BLOCCO CARTA.

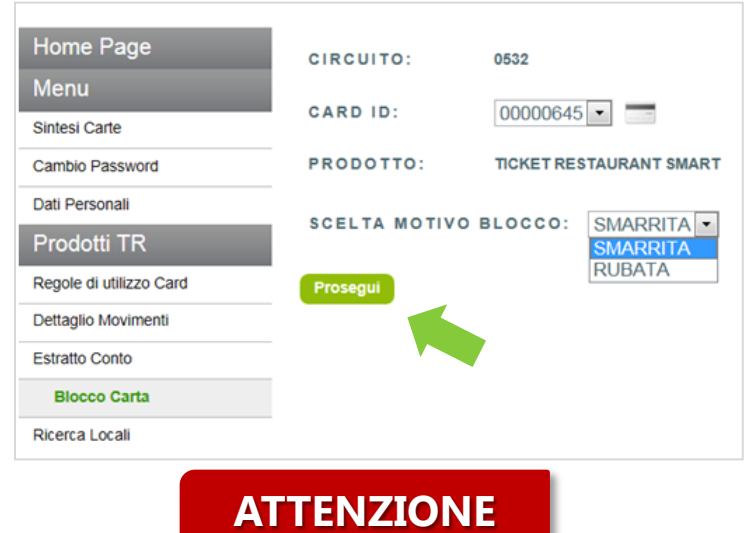

Una volta bloccata, la carta sarà disattivata <u>definitivamente</u> ed eventuali residui saranno disponibili per la ricarica su quella nuova dopo 30 giorni dalla richiesta di sostituzione.

RICHIEDI ALLA TUA AZIENDA LA NUOVA CARTA SOSTITUTIVA.